Indian Affairs, Division of Facilities Management and Construction

Indian Affairs-Facility Management System (IA-FMS) Training

**BUMP** 

# Obtaining Access with BUMP

- IA User Management Portal (BUMP) is the IA-FMS application used to request or modify access to the web applications in the IA-FMS suite
  - Safety and Condition Assessment Portal (S&CAP)
  - Budget and Project Execution, Ranking and Management (BPERM)
  - Asset Priority Index (API)
  - Web Current Replacement Value (WebCRV)

## **IA-FMS** Overview

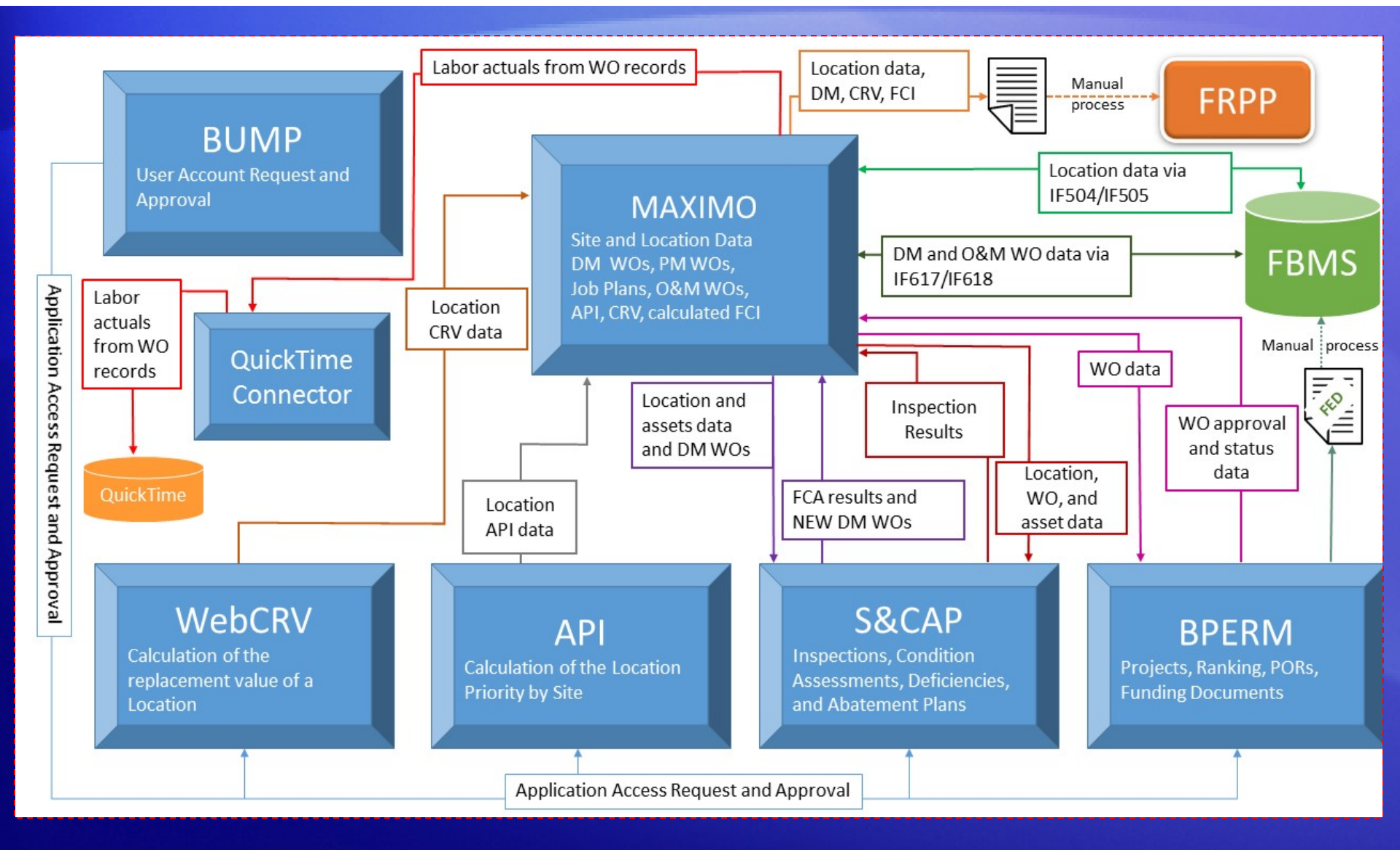

### IA-FMS Training: BUMP

# Logging into BUMP

| ndian Affairs |                                   |                                                                                                    |  |
|---------------|-----------------------------------|----------------------------------------------------------------------------------------------------|--|
|               |                                   |                                                                                                    |  |
|               |                                   | HTTPS and IMAPS<br>This service definition authorizes all application urls that support HTTPS and IMAPS<br>protocols.   |  |
|               |                                   |                                                                                                    |  |
|               |                                   | Login                                                                                                    |  |
|               |                                   |                                                                                                    |  |
|               | Username:                         |                                                                                                    |  |
|               |                                   |                                                                                                    |  |
|               | Password:                         |                                                                                                    |  |
|               |                                   |                                                                                                    |  |
|               |                                   |                                                                                                    |  |
|               |                                   | LOGIN                                                                                                    |  |
|               | IA-FMS<br>• Pho<br>• Pho<br>• Ema | Help Desk Contact Information<br>ne: 866-706-2011 (toll free)<br>ne 2: 571-483-2755<br>sil: ia_maximo_helpdesk@dtec.com |  |
|               | For security rea                  | asons, please log out and exit your web browser when you are done accessing services that require authentication!       |  |

### Training: https://iiamabqz0max02l.ia.doi.net/bump Production: https://iiamabqz0max03p.ia.doi.net/bump

# **BUMP Registration**

|    | Us  |
|----|-----|
| w/ | Ind |

User Management Portal Indian Affairs

#### **Account Information**

| 1. | U | s | e | rn | а | m | e |  |
|----|---|---|---|----|---|---|---|--|
|    |   |   |   |    |   |   |   |  |

jdoe

#### 2. First Name\*

3. Middle Initial

#### 4. Last Name\*

5. Email\*

#### 6. Work Phone

7. Work Phone Extension

8. Requires 508 Compliancy\*

🔿 Yes 💿 No

Submit

### **User Profile**

| ( User Man<br>Indian Affa | agement Portal<br>irs |              |                  | User: Trainee 3 (tra<br>User Role: U | inee3)   Logout 29:3<br>Iser   Context: Globa |
|---------------------------|-----------------------|--------------|------------------|--------------------------------------|-----------------------------------------------|
| Home 👻 My                 | Account 👻 Help 👻 💼    |              |                  |                                      |                                               |
| User Profile              | )                     |              |                  |                                      |                                               |
|                           |                       | Edit Profile | Information      |                                      |                                               |
| Name:                     |                       |              |                  | Trainee 3                            |                                               |
| Username:                 |                       |              |                  | trainee3                             |                                               |
| Work Phone:               |                       |              |                  |                                      |                                               |
| Phone Number              | Extension:            |              |                  |                                      |                                               |
| Work Email Ad             | dress:                |              |                  | trainee3@bia.gov                     |                                               |
| Requires 508 (            | Compliancy:           |              |                  | No                                   |                                               |
|                           |                       |              |                  |                                      |                                               |
|                           |                       |              |                  |                                      |                                               |
| User Applic               | ation Roles           |              |                  |                                      |                                               |
|                           |                       |              |                  | Add App                              | lication Role                                 |
|                           | Application Name      | Role         | Associated Sites |                                      | Status                                        |
| 2                         | BUMP                  | User         |                  |                                      | approved                                      |
|                           |                       |              | 1                |                                      |                                               |
|                           |                       |              |                  |                                      |                                               |
| Pending Ap                | plication Roles       |              |                  |                                      |                                               |
|                           |                       |              |                  | Add App                              | lication Role                                 |
|                           | Application Name      | Role         | Associated Sites |                                      | Status                                        |
|                           | 1                     | 1            | 1                |                                      |                                               |
|                           |                       |              |                  |                                      |                                               |

# Accessing Your User Profile

| 🛞 User<br>India | Management Porta<br>n Affairs | l<br>• |                            |                       |   |      |                  |                  |                                    |                                                |   |
|-----------------|-------------------------------|--------|----------------------------|-----------------------|---|------|------------------|------------------|------------------------------------|------------------------------------------------|---|
| Home 🔻          | My Account 🖌 Help             | • 😰    |                            |                       |   |      |                  |                  |                                    |                                                |   |
|                 | User Profile                  |        |                            |                       |   |      |                  |                  |                                    |                                                |   |
| Welco           | ome                           |        | luser Mana<br>Indian Affai | agement Portal<br>irs |   |      |                  | User:            | : Trainee 3 (trai<br>User Role: Us | inee3)   Logout 29:30<br>ser   Context: Global |   |
|                 |                               |        | Home 👻 My A                | Account 🗸 Help 👻 💼    | _ | _    |                  |                  | _                                  | _                                              |   |
|                 |                               |        | User Profile               | 1                     |   |      |                  |                  |                                    |                                                |   |
|                 |                               |        |                            |                       |   |      |                  | E                | Edit Profile I                     | Information                                    |   |
|                 |                               |        | Name:                      |                       |   |      |                  | Trainee 3        |                                    |                                                |   |
|                 |                               |        | Username:                  |                       |   |      |                  | trainee3         |                                    |                                                |   |
|                 |                               |        | Work Phone:                |                       |   |      |                  |                  |                                    |                                                |   |
|                 |                               |        | Phone Number               | Extension:            |   |      |                  | traines?@bia.onv |                                    |                                                | l |
|                 |                               |        | Requires 508 C             | Compliancy:           |   |      |                  | No               |                                    |                                                | l |
|                 |                               |        |                            |                       |   |      |                  |                  |                                    |                                                | ĺ |
|                 |                               |        |                            |                       |   |      |                  |                  |                                    |                                                |   |
|                 |                               |        | User Applic                | ation Roles           |   |      |                  |                  |                                    |                                                |   |
|                 |                               |        |                            |                       |   |      |                  |                  | Add Appli                          | ication Role                                   | ĺ |
|                 |                               |        |                            | Application Name      |   | Role | Associated Sites |                  |                                    | Status                                         | ĺ |
|                 |                               |        | 2                          | BUMP                  |   | User |                  |                  |                                    | approved                                       | ĺ |
|                 |                               |        |                            |                       | I |      |                  |                  |                                    |                                                | ĺ |
|                 |                               |        |                            |                       |   |      |                  |                  |                                    |                                                |   |
|                 |                               |        | Pending Ap                 | plication Roles       |   |      |                  |                  |                                    |                                                |   |
|                 |                               |        |                            |                       |   |      |                  |                  | Add Appli                          | ication Role                                   | ĺ |
|                 |                               |        |                            | Application Name      |   | Role | Associated Sites |                  |                                    | Status                                         | ĺ |
|                 |                               |        |                            |                       |   |      |                  |                  |                                    |                                                | J |
|                 |                               |        |                            |                       |   |      |                  |                  |                                    |                                                | 1 |

### **Requesting Application Access**

#### **User Profile**

Edit Profile Information

| Name:                    | Trainee 3        |
|--------------------------|------------------|
| Username:                | trainee3         |
| Work Phone:              |                  |
| Phone Number Extension:  |                  |
| Work Email Address:      | trainee3@bia.gov |
| Requires 508 Compliancy: | No               |

# Add Application Roles Application Name Role Associated Sites Status Image: Status BUMP User approved

| Pending Application Roles |                  |      |                  |           |              |  |
|---------------------------|------------------|------|------------------|-----------|--------------|--|
|                           |                  |      |                  | Add Appli | ication Role |  |
|                           | Application Name | Role | Associated Sites |           | Status       |  |
|                           |                  |      |                  |           |              |  |

# **Selecting Application Role**

| User Management Portal<br>Indian Affairs              | User: Trainee 3 (trainee3)   Logout 29:39<br>User Role: User   Context: Global |
|-------------------------------------------------------|--------------------------------------------------------------------------------|
| Home 🔻 My Account 👻 Help 👻 🙀                          |                                                                                |
| Step 1: Application Role                              |                                                                                |
| S&CAP                                                 | •                                                                              |
| Roles will be populated for any selected application. | )                                                                              |
| 2. Role*                                              |                                                                                |
| S&CAP                                                 | A                                                                              |
| CA Manager<br>CA Contractor                           |                                                                                |
| CA IA Inspector                                       |                                                                                |
| Facility Staff                                        |                                                                                |
| Region Staff                                          |                                                                                |
| Inspections Manager                                   |                                                                                |
| Cost Estimator                                        |                                                                                |
| Central Staff                                         |                                                                                |
|                                                       |                                                                                |
|                                                       | Next »                                                                         |

# Selecting Your Site(s) or Region

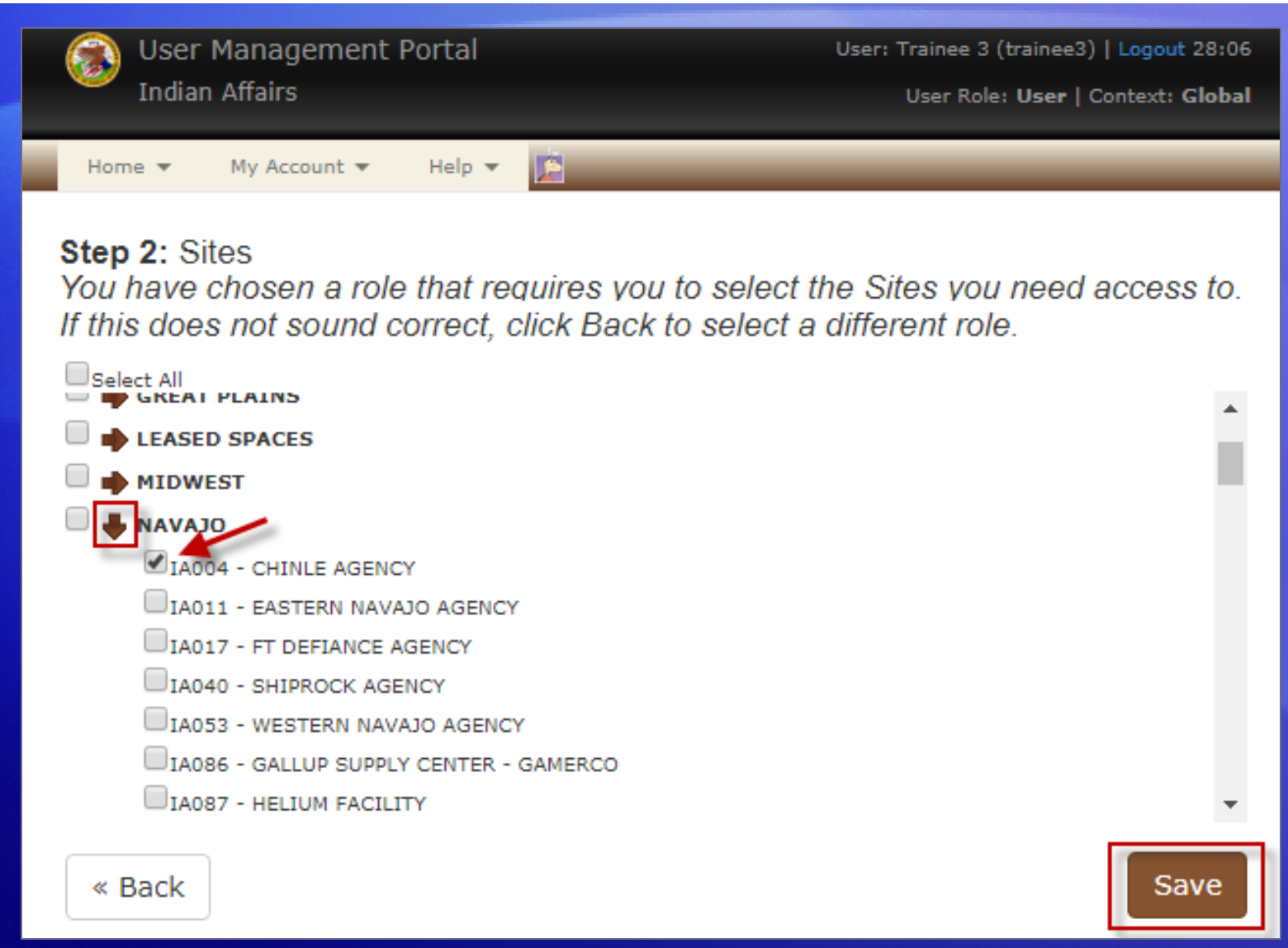

# **Pending Application Roles**

#### User Profile

|                          | Edit Profile Information |
|--------------------------|--------------------------|
| Name:                    | Trainee 3                |
| Username:                | trainee3                 |
| Work Phone:              |                          |
| Phone Number Extension:  |                          |
| Work Email Address:      | trainee3@bia.gov         |
| Requires 508 Compliancy: | No                       |

#### **User Application Roles**

|   |                  |      |                  | Add Appl | ication Role |
|---|------------------|------|------------------|----------|--------------|
|   | Application Name | Role | Associated Sites | /        | Status       |
| 2 | BUMP             | User |                  |          | approved     |
|   |                  |      |                  |          |              |

#### Pending Application Roles

#### Add Application Role

| S&CAP Facility Staff IA004 pending |   | Application Name | Role           | Associated Sites | Status  |
|------------------------------------|---|------------------|----------------|------------------|---------|
|                                    | × | S&CAP            | Facility Staff | IA004            | pending |
|                                    |   |                  |                |                  |         |

### Updating an Application Role

#### **User Profile**

|                          | Edit Profile Information |
|--------------------------|--------------------------|
| Name:                    | Trainee 3                |
| Username:                | trainee3                 |
| Work Phone:              |                          |
| Phone Number Extension:  |                          |
| Work Email Address:      | trainee3@bia.gov         |
| Requires 508 Compliancy: | No                       |

#### **User Application Roles**

|   |   | Add Applica      |                |                  | ication Role |
|---|---|------------------|----------------|------------------|--------------|
| - |   | Application Name | Role           | Associated Sites | Status       |
|   | 2 | BUMP             | User           |                  | approved     |
|   | 2 | S&CAP            | Facility Staff | IA004            | approved     |

#### Pending Application Roles

# Application Name Role Associated Sites Status

# Updating an Application Role Step One

| User Management Portal<br>Indian Affairs                                                                   | User: Trainee 3 (trainee3)   Logout 29:47<br>User Role: User   Context: Global |
|----------------------------------------------------------------------------------------------------|--------------------------------------------------------------------------------|
| Home 🔻 My Account 👻 Help 👻 💼                                                                               |                                                                                |
| Step 1: Application Role                                                                                   |                                                                                |
| S&CAP                                                                                                    | *                                                                              |
| 2. Role*                                                                                                   |                                                                                |
| S&CAP<br>CA Manager<br>CA Contractor<br>CA IA Inspector<br>Facility Staff<br>Region Staff<br>General Clerk |                                                                                |
| Inspections Manager<br>Cost Estimator<br>Central Staff                                                     | -                                                                              |
|                                                                                                    | Next »                                                                         |

# Updating an Application Role Step Two

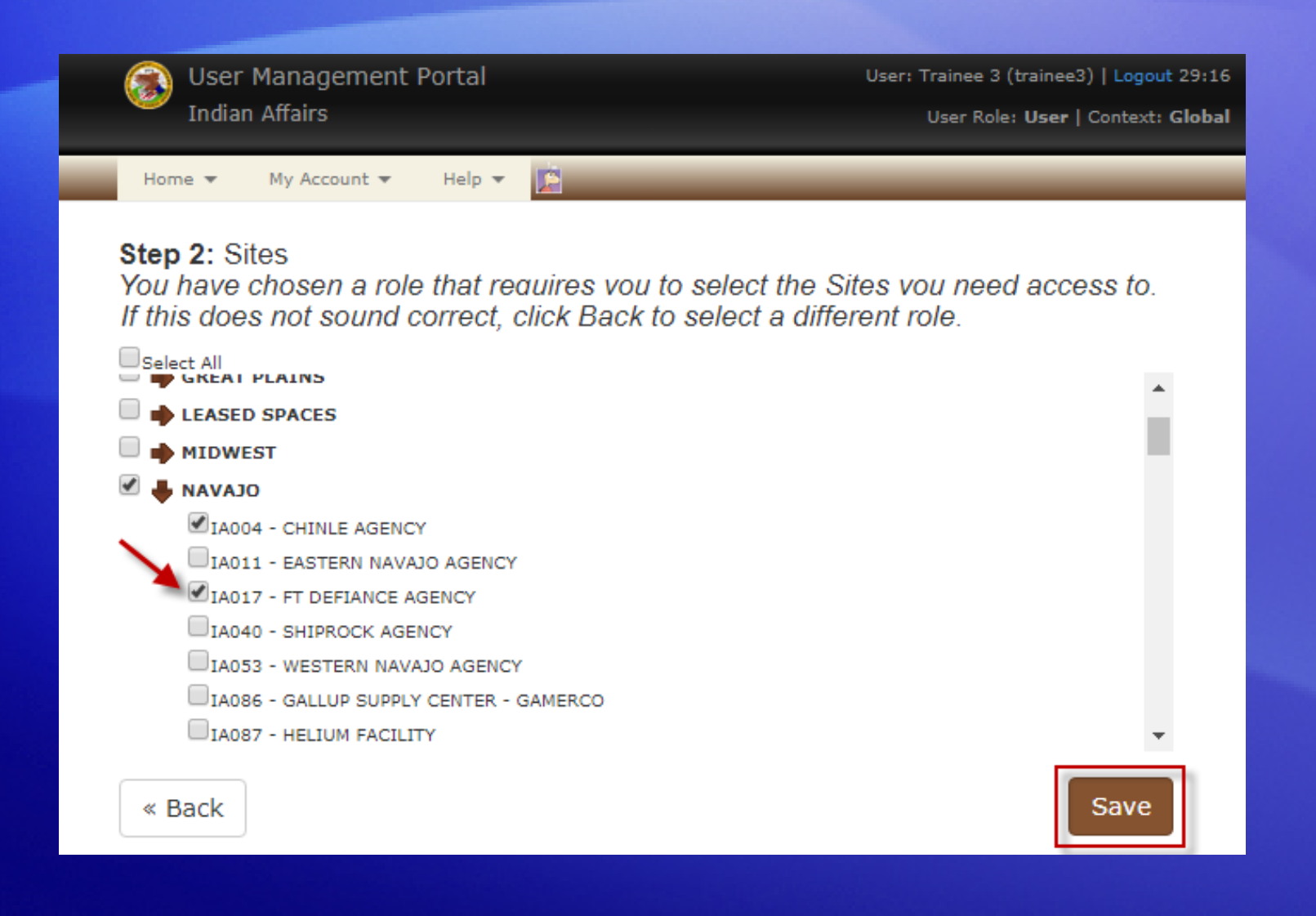

# **Deleting an Application Role Request**

| Edit Profile Information |
|--------------------------|
| Trainee 3                |
| trainee3                 |
|                          |
|                          |
| trainee3@bia.gov         |
| No                       |
|                          |

#### **User Application Roles**

| Add A | pp | lication | Role |
|-------|----|----------|------|
|-------|----|----------|------|

|   | Application Name | Role           | Associated Sites | Status   |
|---|------------------|----------------|------------------|----------|
| 2 | BUMP             | User           |                  | approved |
| 2 | S&CAP            | Facility Staff | IA004            | approved |

#### Pending Application Roles

1

#### Add Application Role

|   | / | Application Name | Role           | Associated Sites | Status  |
|---|---|------------------|----------------|------------------|---------|
| × |   | S&CAP            | Facility Staff | IA004, IA017     | pending |
|   |   |                  |                | ·                |         |

# Demonstration

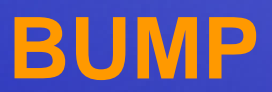